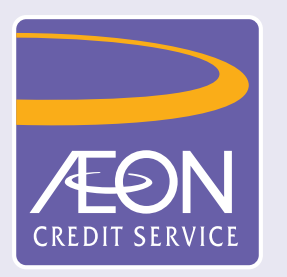

## How to check application status?

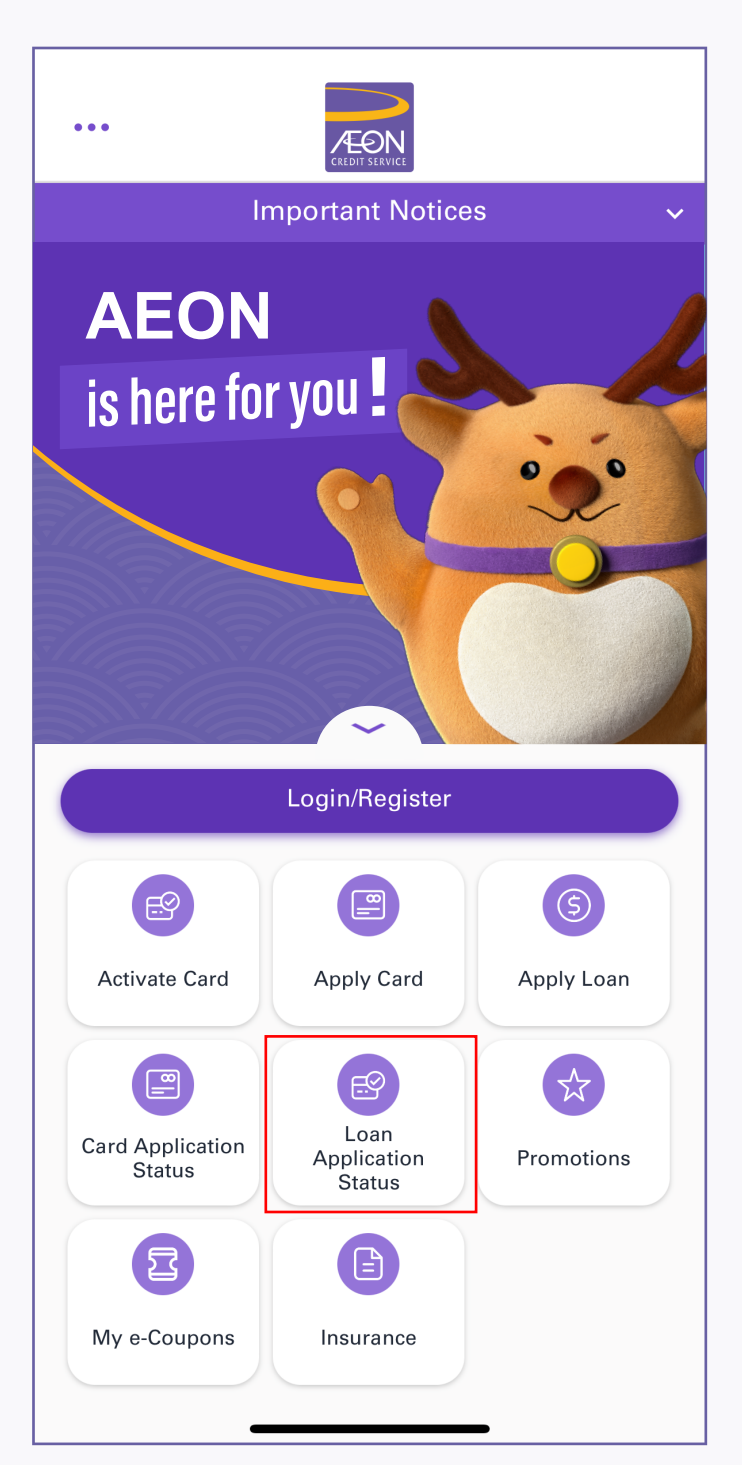

1. Tap "Loan Application Status"

| •••                                         | CREDIT SERVICE                                                           |              |
|---------------------------------------------|--------------------------------------------------------------------------|--------------|
|                                             | Important Notices                                                        | ~            |
| AEON                                        |                                                                          | L            |
| Beference Nur                               | Status Enquiry                                                           | ×            |
|                                             |                                                                          |              |
| Password*                                   |                                                                          | <u>نې</u>    |
| Default passwo<br>Kong Identity o<br>number | ord will be the first 4 digits of H<br>card + last 4 digits of mobile ph | long<br>Jone |
|                                             | Submit                                                                   |              |
| Card Application<br>Status                  | Loan<br>Application<br>Status                                            | motions      |
| My e-Coupons                                | Insurance                                                                |              |

 Input "Reference Number" and "Password\* (first 4 digits of HKID and the last 4 digits of mobile phone number) ", and then tap "Submit"

| < Applica                      | ation Status $	imes$ |  |  |
|--------------------------------|----------------------|--|--|
| Application Status: Processing |                      |  |  |
| Loan Type                      | PERSONAL LOAN        |  |  |
| Reference<br>No.               | AL20230330154824051  |  |  |
| Amount Desired                 | HKD 60,000           |  |  |
| Application Date               | 30 Mar 2023          |  |  |
|                                |                      |  |  |

## Remarks

We are processing your application, thank you for your patience.

Should you have any enquiry, please call our Customer Service Hotline 2895-6262 in business hour from 8am to 10pm for any assistance.

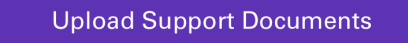

3. View the loan application status. If need further document submission, tap "Upload Support Documents"